## 2022/2023「香港教育城—閱讀約章獎勵計劃」登入指引

(一)請前往教育城網站: <u>https://www.edcity.hk/home/zh-hant</u>

登入名稱:mc1-axxxxxx

登入密碼:Sxxxxxx

(請參閱學期初派發的網上學習個人資料卡)

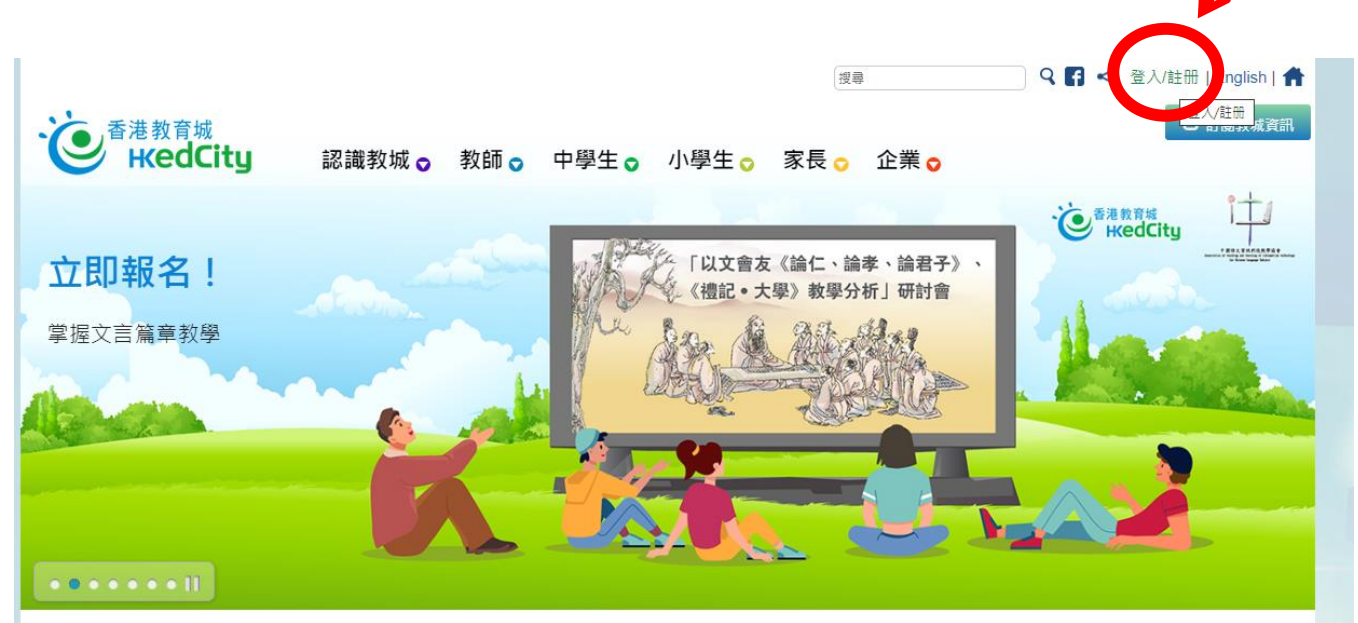

(二) 選取小學生→再選取「e 閱讀學校計劃」

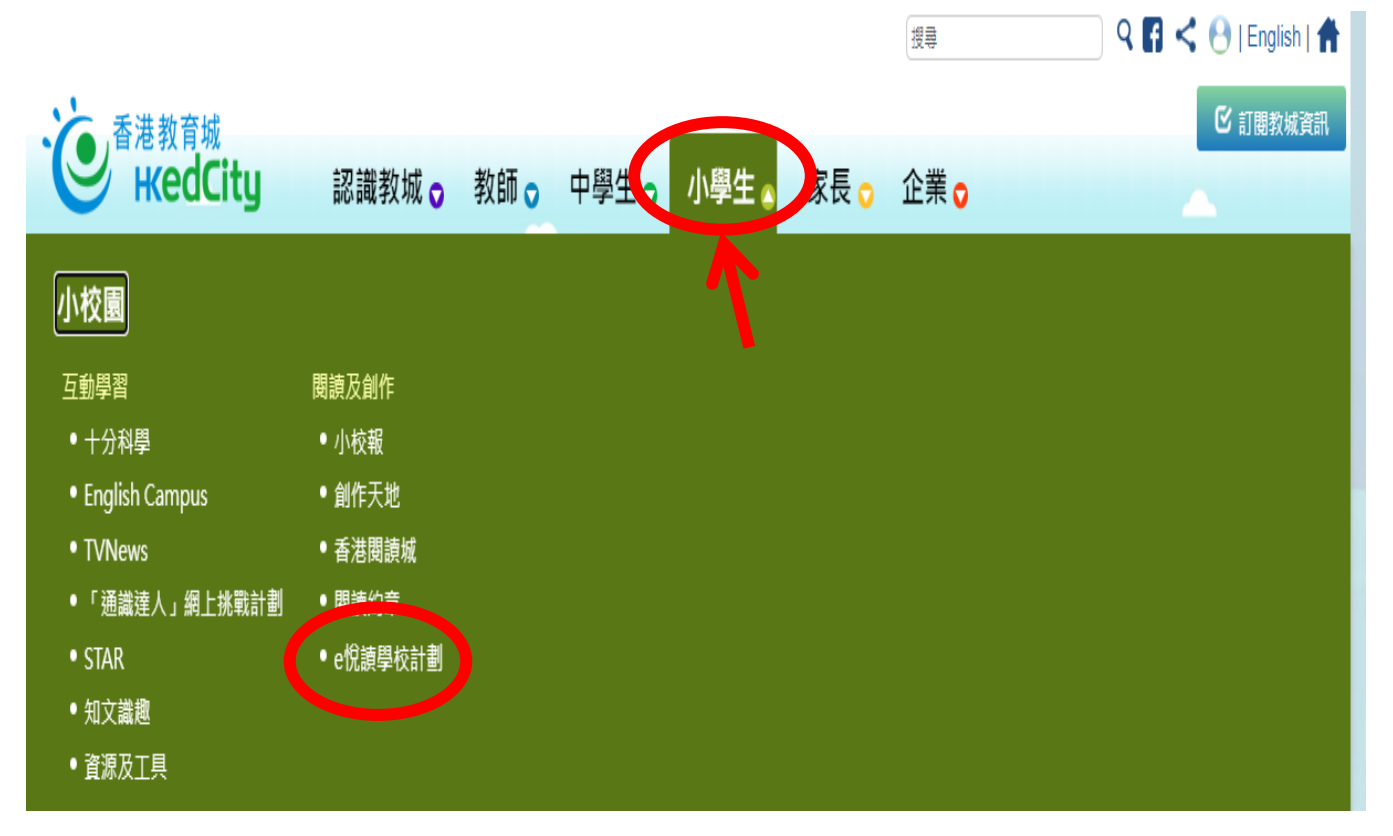

(三) 在此選取合適的圖書進行閱讀

| 認識教城 教師 中學生 小學生 家長 企業                                                                                                    |                                                         | 搜尋                                                | 🔍 🖪 < 🕙   English   👚                                                 |
|----------------------------------------------------------------------------------------------------|---------------------------------------------------------|---------------------------------------------------|-----------------------------------------------------------------------|
| でです。<br>「「「」」では、「」」では、「」」、「」」では、「」」では、「」」、「」」では、「」」、「」」では、「」」、「」」では、「」」、「」」、「」、」、「」」、「」」、「」」、「」」、「」」、「」」、「 | e悅讀學校計劃▼                                                | 閱讀服務▼ 我的閱讀城▼                                      |                                                                       |
| 香港閱讀城 > 圖書                                                                                                    |                                                         |                                                   | 0 A A A &                                                             |
| 些e悅讀學校計劃 🚳                                                                                                    |                                                         |                                                   |                                                                       |
| 你的學校已訂閱本閱讀組合。請揀選電子書加入你                                                                                                    | 的教城書櫃,開始閱                                               | in ·                                              |                                                                       |
| 按閱讀組合瀏覽:                                                                                                    |                                                         |                                                   |                                                                       |
| ✓全部                                                                                                    | ✔英文經典系列(文字同:                                            | 步朗讀) (已訂閱)                                        | ←                                                                     |
| ☑ 現代經典作家系列(文字同步朗讀)(已訂閱)                                                                                                    | 《列(已訂閱)                                                 | Series(已訂閱)                                       |                                                                       |
| 按語言瀏覽:                                                                                                    |                                                         |                                                   |                                                                       |
| ☑ 全部                                                                                                    |                                                         |                                                   |                                                                       |
| <b>地</b> 語齋子書・                                                                                                    |                                                         |                                                   |                                                                       |
| 按語言瀏覽:<br>☑ 全部   ☑ 英文   ☑ 中文   ☑ 中英文   搜尋電子書:                                                                                                    |                                                         |                                                   |                                                                       |
| 輸入關鍵字 / 作者 / 書名 / 國際書號                                                                                                    |                                                         |                                                   | の渡幸                                                                   |
| 全部 文學小說 ▽ 語言文字 ▽ 自然科普 ▽ 人                                                                                                    | 物傳記 人文史地 ▽ 爻<br>親子及家庭 ▽ 兒童                              | て化藝術 ▽ 社會科學 ▽ 生活百<br>置讀物                          | 科 ▽ 漫畫及繪本 學與教 ▽                                                       |
| 随機 ✓<br>Unit 4 Wark 1 - 4.1 → Mask                                                                                                    |                                                         |                                                   | I≪ 1 2 3 4 5 ► ►I                                                     |
| Winkt American Scheme         Unit 4 Week 1 - 4.1 The Mask         James Kong         Marken         Marken         Marke                                                                                                    | Hans Andersen's Fai<br>Tales. First Series<br>Hansersen | ry Unit 6 Week 2 - Letter<br>Book G<br>NETSection | Sound Book<br>Unit 15 - Sound Book E<br>NETSection<br>教育局             |
|                                                                                                    | 香港教育城<br>参加入教城書櫃<br>For Tinestimous<br>Classion         | 秋 <i>時同</i><br>参加入教城書植                            | 「加入教城書櫃<br>AJ20051177時の1118<br>INJERCE のり1558<br>Galaxi<br>Jack Venne |
| 3c5a8b4937                                                                                                    | Fun Time Incur<br>Cosseen                               | unarting used to a                                |                                                                       |

### (四) 選取圖書後,點選「閱讀電子書」,進行閱讀

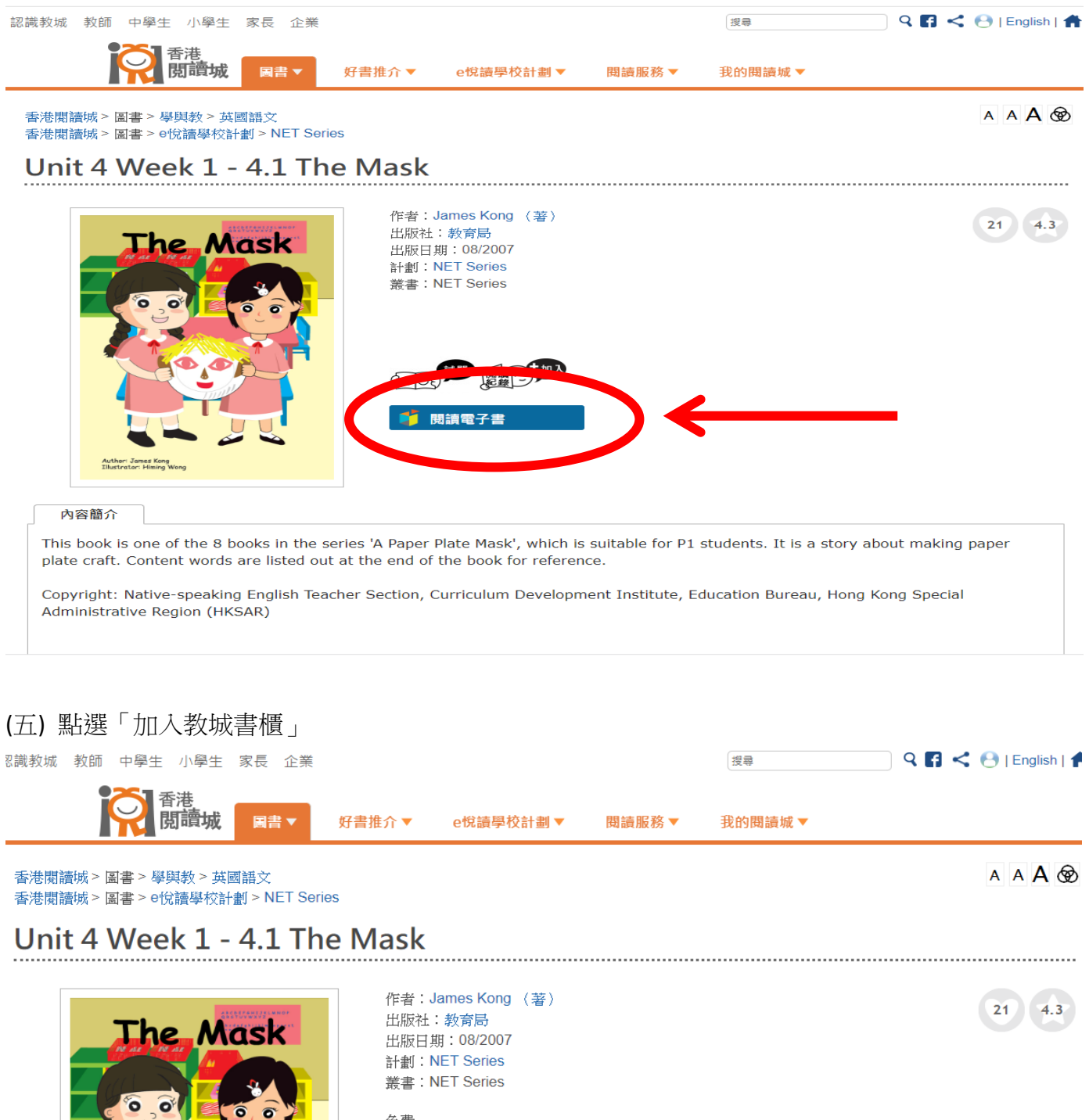

A費 A型 Attach zur King Wat

#### 內容簡介

This book is one of the 8 books in the series 'A Paper Plate Mask', which is suitable for P1 students. It is a story about making paper plate craft. Content words are listed out at the end of the book for reference.

Copyright: Native-speaking English Teacher Section, Curriculum Development Institute, Education Bureau, Hong Kong Special Administrative Region (HKSAR)

| (六) 當點選「加人教城            |                             | 會跳全「我的圖  | 圖書城」,系統會自    | 目動輸人閱讀資料。             |
|-------------------------|-----------------------------|----------|--------------|-----------------------|
| 請按「下一步」                 |                             |          |              |                       |
| 認識教城 教師 中學生 小學生 家       | 長企業                         |          | 搜查           | 🤉 🕻 < 😁   English   🕇 |
| <b>下</b> 記<br>香港<br>関讀城 | 圖書▼ 好書推介▼                   | e悅讀學校計劃▼ | 閱讀服爲▼ 我的閱讀城▼ |                       |
| 香港閱讀城 > 我的閱讀城           |                             | 50 H     |              | 50 00                 |
| 我的書                     |                             |          |              |                       |
| ▶ 填寫書籍資料                |                             |          |              |                       |
| 書籍資料                    |                             |          |              |                       |
| 書名*                     | Unit 4 Week 1 - 4.1 The Mas | sk       |              | The Mask              |
| 作者*                     | James Kong                  |          |              |                       |
| 出版社                     | Education Bureau, HKSAR     |          |              |                       |
| 頁數*                     | 12                          |          |              |                       |
| 圖書語言*                   | ○中文 ○英文                     | 〇中英對照    | 〇其他          |                       |
| 出版日期                    | 01/08/2007                  |          |              | Engloyler-Hinog Way   |
| 國際書號                    | 輸入國際書號                      |          |              |                       |

(七) 如已閱讀有關圖書,可點選「已讀」,或按實際情況點選「閱讀中」/「想讀」,然後再按「下一步」

❤ 下一步

| → 書籍 | 資料    |            |      |                |
|------|-------|------------|------|----------------|
| 閱讀   | 観     |            |      |                |
|      | 閱讀狀態  | ●已讀        | 〇閱讀中 | ○想讀            |
|      | 完成日期  | 09/06/2023 |      | 完成頁數 12 (全書頁數) |
|      | ♥ 下一步 |            |      |                |
| → 評分 |       |            |      |                |
|      |       |            |      | ✓ 遞交至閱讀約章      |

(八) 如已閱讀有關圖書,請為已閱讀的圖書進行評分,點選「星星數量」表示喜歡的程度

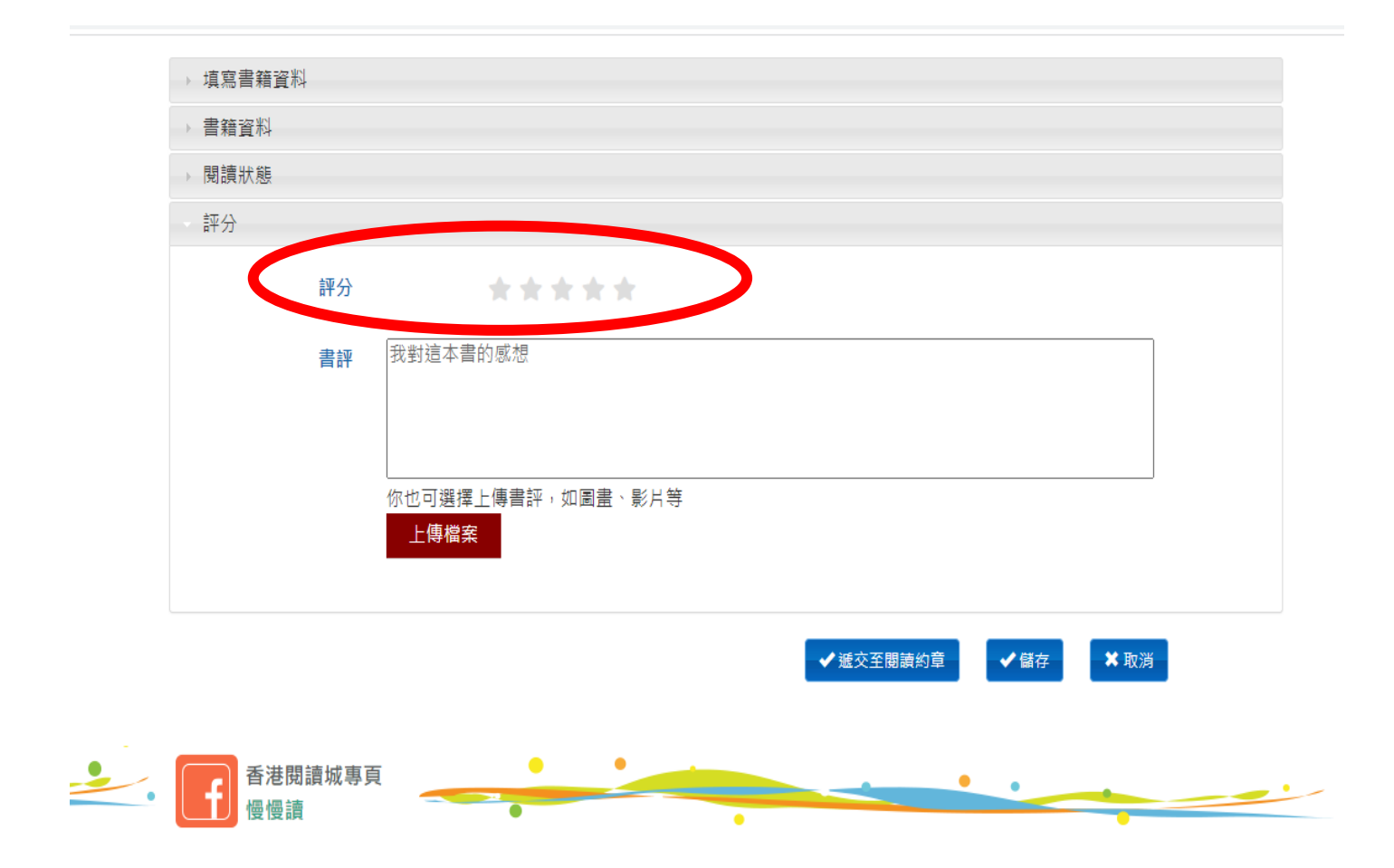

## (九) 請撰寫書評(最少30字), 然後點選「遞交至閱讀約章」

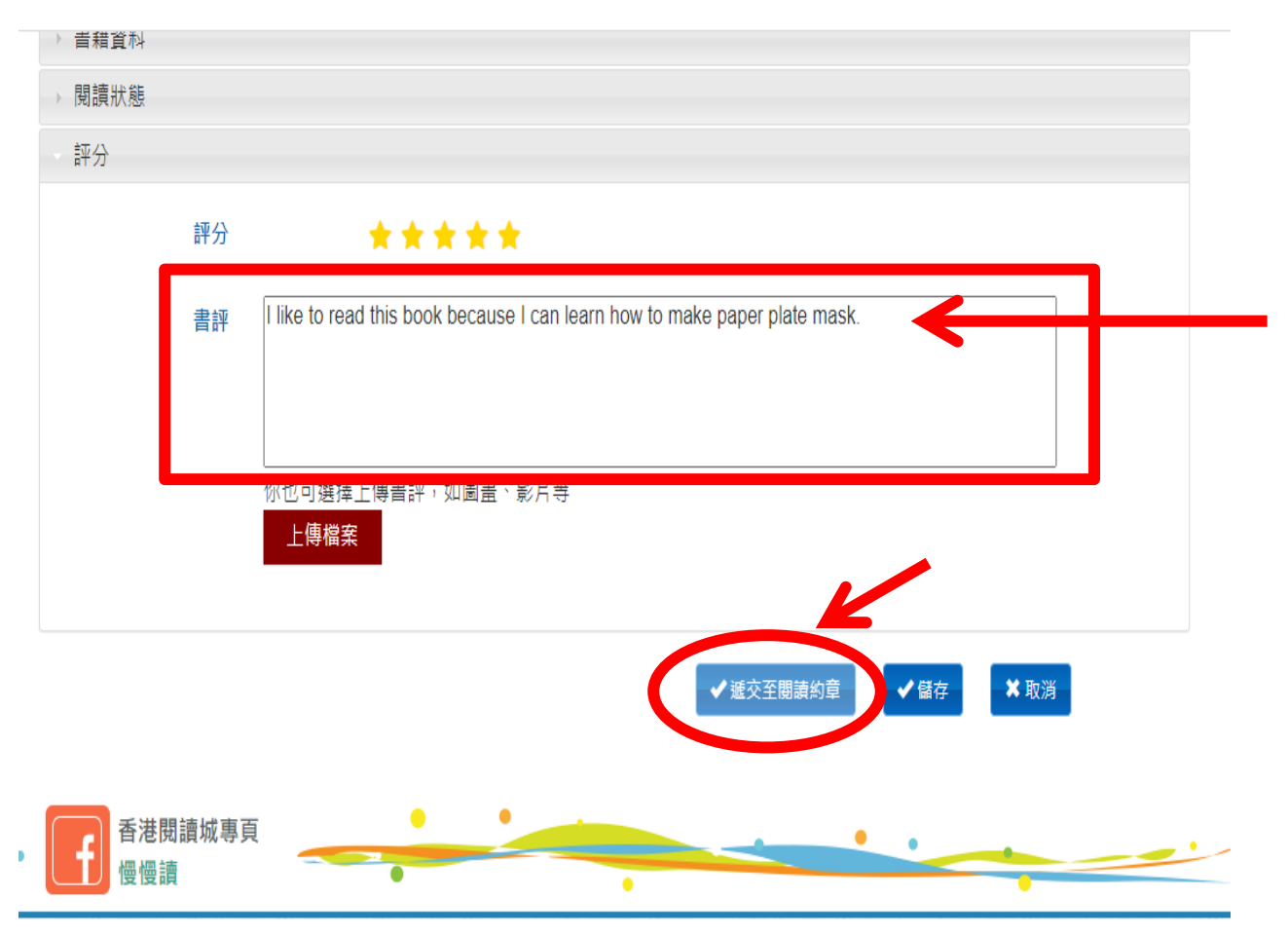

(十) 遞交至閱讀約章,請點選「是」

| 評分                      | ****                                                                  |   |
|-------------------------|-----------------------------------------------------------------------|---|
| 書評                      | e to read this book because I can learn how to make paper plate mask. |   |
|                         |                                                                       |   |
| 你也                      | 2.可選擇上傳書評,如圖畫、影片等<br><del>」 - 個問文</del>                               |   |
| -                       |                                                                       |   |
|                         |                                                                       |   |
|                         | 紀録遮交至閱讀約草後就不可冉修改或删除,確認遮交?                                             |   |
| <b>子</b> 香港閱讀城專頁<br>慢慢讀 | 是否                                                                    | - |

# (十一)你已成功把資料加入了閱讀記錄,教育城已把你的閱讀資料存檔。

你可隨時於「我的閱讀城」,查看閱讀情況

| 認識教城 教師 中學生 小學生 家長    | 企業                   |                       | 搜尋          | 🤉 🖪 < 😁   English   🕇 |
|-----------------------|----------------------|-----------------------|-------------|-----------------------|
|                       | 書▼ 好書推介▼ e悅詰         | 讀學校計劃▼ 閱讀服務           | 我的閱讀城▼      |                       |
| 香港閱讀城 > 我的閱讀城         |                      |                       |             | × ×                   |
| 我的書                   |                      |                       | ٩           |                       |
|                       | 大棒了                  | ,你已加入 3 本書 !<br>加入我的書 |             |                       |
| 搜尋我的書                 | 輸入書名 / 作者 / 關鍵字 / 國  | 際書號                   | ▼ Q 搜尋 C 重設 |                       |
| 書                     | S. 作者                | 閱讀狀態                  | 加入日期 🗢      |                       |
| Unit 4 Week 1<br>Mask | - 4.1 The James Kong | 己讀                    | 09/06/2023  | 重看<br>已逝交至閱讀約章        |